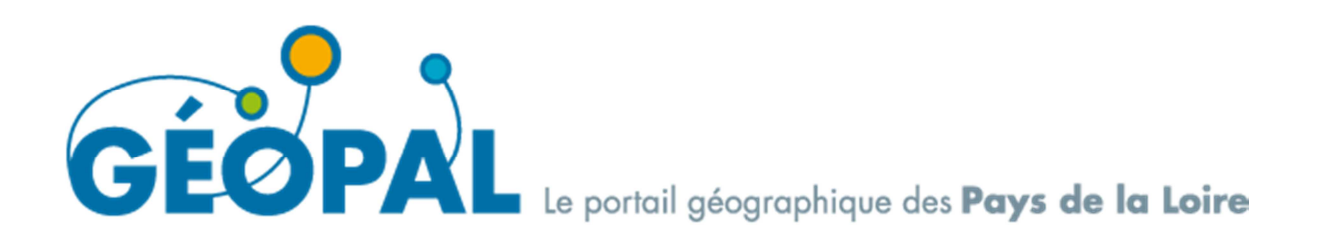

# **BD Lieux publics Pays de la Loire**

# **Utilisation de Ripart pour la remontée d'anomalies**

Version 1.0 du 4/08/2014

Afin de vous permettre de faire des remarques ou des demandes de corrections sur la base des lieux publics, l'IGN et la Région Pays de la Loire ont mis à votre disposition, sur la plateforme GÉOPAL, (<u>www.geopal.org</u>), Ripart, un outil de Remontées d'Informations Partagées. La documentation cidessous vous explique pas à pas comment utiliser ce service.

# 1. Principe

Via Ripart, vous avez accès à tous les objets présents dans la base des lieux publics, géométrie et sémantique.

Vous n'intervenez pas directement sur la base mais vous indiquez, grâce à un objet « alerte » (punaise) et à un croquis, la modification qui doit être faite. Une alerte peut concerner 1 ou plusieurs objets de la base

Pour que vos remarques soient prises en compte, vous devez :

- vous inscrire sur Ripart
- Appartenir au groupe Ripart Geopal

Les étapes suivantes vont vous permettre d'effectuer ces deux opérations

## 2. Connexion à Ripart via Geopal

- 1. Connectez-vous sur <u>www.Geopal.org</u>
- 2. Dans Accès aux données/Dossiers techniques, connectez-vous à Ripart (menu à gauche)

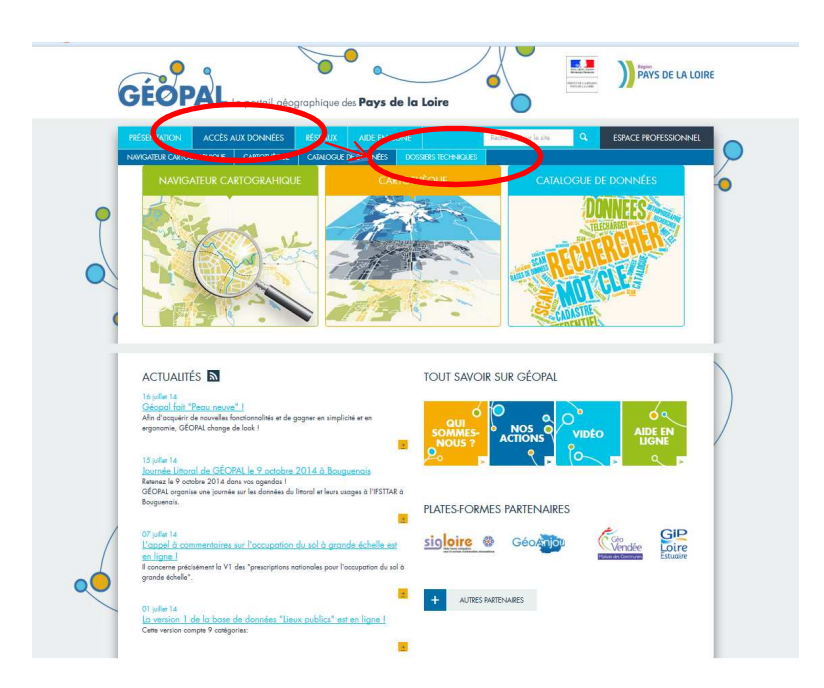

| DONNÉES Dossiers to                                                                          |                                             | Charles Manhold Hannah Manhold |
|----------------------------------------------------------------------------------------------|---------------------------------------------|--------------------------------|
| D0331013 10                                                                                  | chniques                                    |                                |
| NAVIGATEUR<br>CARTOGRAPHIQUE 1. Les cohier                                                   | s des charges de numérisation               |                                |
| CARTOTHÉQUE 2. La directiv                                                                   | e INSPIRE                                   |                                |
| CATALOGUE DE DONNÉES                                                                         |                                             |                                |
| DOSSIERS TECHNIQUES 3. Litto3D®                                                              |                                             |                                |
| <ul> <li>Les cahlers des charges<br/>de numérisation</li> <li>4. <u>Réflexion</u></li> </ul> | SIG - Aménagement Numérique des Territoires |                                |
| » La directive INSPIRE 5 Passer au                                                           | RGF93                                       |                                |
| > Lino3D8                                                                                    |                                             |                                |
| Réflexion SIG - Ó. <u>Mise en p</u> Aménagament Numérique     des Territoires                | lace du portail GÉOPAL                      |                                |
| » Passer au RGF93                                                                            |                                             |                                |
| » Mite en eloca du portoil<br>GEORAL                                                         |                                             |                                |
| Riport                                                                                       |                                             |                                |
|                                                                                              |                                             |                                |

3. Vous êtes maintenant connecté sur le site Ripart

### 3. Inscription dans Ripart

- 1. Aller dans « Mon compte »
- 2. Cliquez dans « Inscription »
- 3. Entrez votre pseudo et votre adresse mail
- 4. Validez

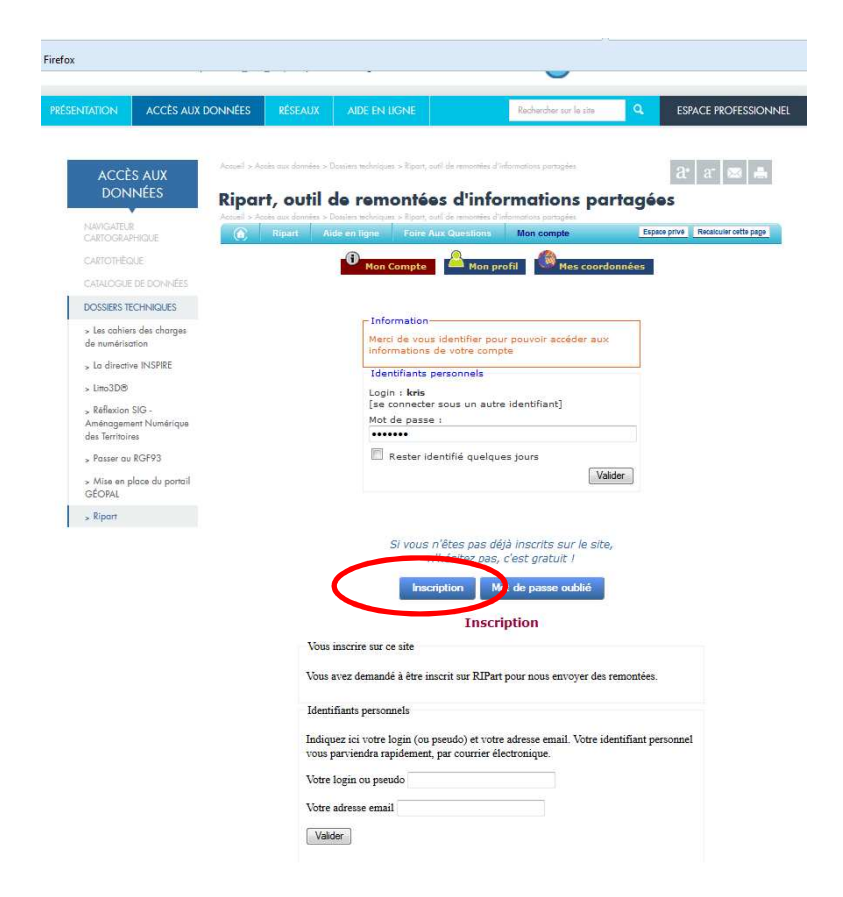

Vous allez recevoir un mail vous indiquant vos paramètres de connexion. Le mot de passe qui vous est envoyé peut-être compliqué à mémoriser : vous avez la possibilité de le modifier lors de votre première connexion.

Pour plus d'informations, consultez la foire aux questions, rubrique « comment créer un compte ».

#### 4. Inscription au Groupe Geopal

Envoyez un mail à <u>Eric.MURIE@paysdelaloire.fr</u> ou <u>christine.bataille@ign.fr</u> afin d'être associé au groupe ripart « geopal »

### 5. Vérification de votre profil

Dans mon compte/ mon profil, vérifier les paramètres de votre profil

| accès aux<br>Données                      | Ripa                     | rt, out | til de rema                                | » Riport, outil de territor<br>ontées d'in                            | nformation                                                                   | s parl | agées        | <b>a•</b>  a• ∞    |
|-------------------------------------------|--------------------------|---------|--------------------------------------------|-----------------------------------------------------------------------|------------------------------------------------------------------------------|--------|--------------|--------------------|
| WIGATEUR<br>RTOGRAPHIQUE                  | Accuel > Accuel > Accuel | Ripart  | ins > Dousiers techniques<br>Aide en ligne | <ul> <li>Riport, ouil de remon</li> <li>Foire Aux Questio</li> </ul>  | Hes d'Informations partagée<br>In s: Mon compte                              | Décon  | Espace prive | Recalculer cette p |
| RTOTHEQUE                                 |                          | 0       | Mon Compte                                 | Mon profil                                                            | Mes coordonn                                                                 | iées   | Smartpl      | ione               |
| TALOGUE DE DONINÉES                       |                          |         | A Liste de                                 | s profils :                                                           | 114000000000000000000000000000000000000                                      |        |              |                    |
|                                           |                          |         | Nom                                        |                                                                       |                                                                              | Zone   |              |                    |
| Les cahiers des charges<br>a numérisation |                          |         | e clow Geop                                | al                                                                    |                                                                              | FXX    | Modifier /   |                    |
| - Jtanan is lenine                        |                          |         |                                            |                                                                       |                                                                              |        |              |                    |
|                                           |                          |         | No<br>Profil<br>Grou<br>Zone géo           | m du profil : G<br>par défaut : 🗵<br>pe associé : G<br>graphique : Fr | eopal<br>eopal 🚽                                                             |        |              |                    |
|                                           |                          |         |                                            | Profil privé : 🗏                                                      |                                                                              |        |              |                    |
|                                           |                          |         | М                                          | es thèmes:                                                            | BDUni<br>Route<br>Adresse, Lieux-<br>Points d'intérêt<br>Bâti<br>BD Carthage | dits   |              |                    |

#### 6. Saisir une remontée

Vous avez maintenant la possibilité de nous faire part de toutes les anomalies que vous pouvez constater sur la base des lieux publics.

Allez dans Ripart/saisir une remontée. Une fenêtre cartographique s'ouvre.

Le bandeau de gauche (« couches ») permet de choisir les couches que l'on souhaite afficher. Il contient différentes couches du Geoportail (Photographie, cartes IGN, pyramides de scan express...) ainsi que les 9 Couches de la base des lieux publics.

Si le niveau de zoom n'est pas suffisant, le nom des couches apparait en gris.

Le nom de l'équipement public apparait lorsque le niveau de zoom est suffisant

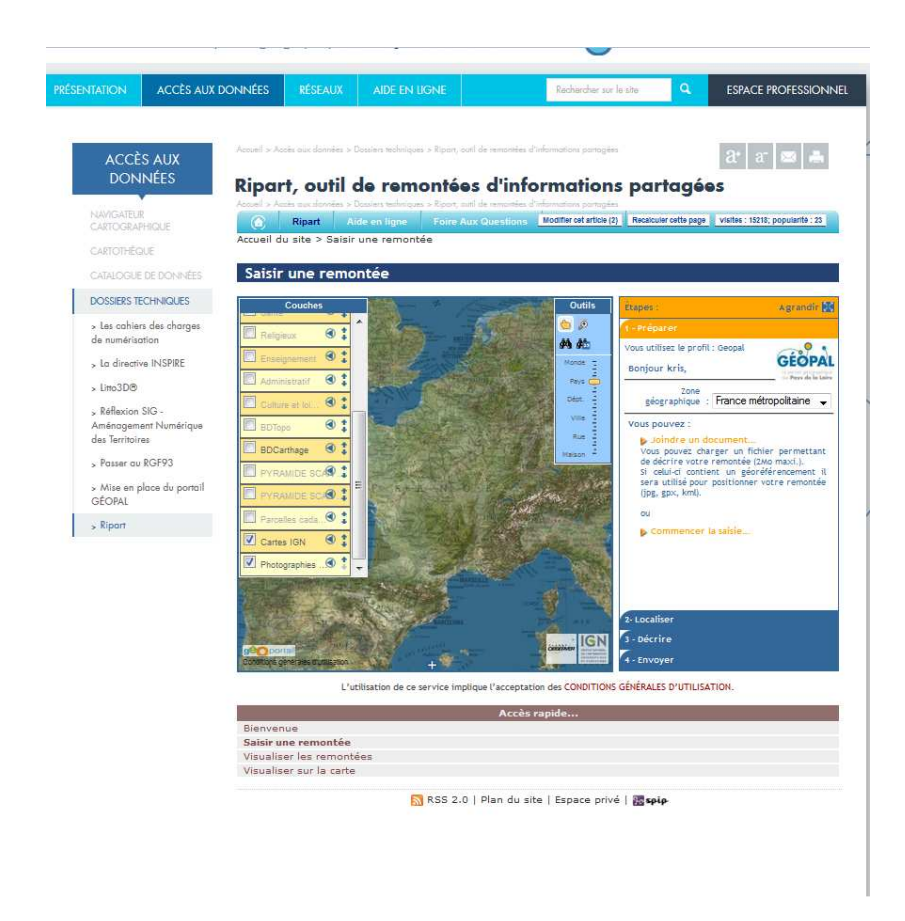

#### 1. Localisez-vous

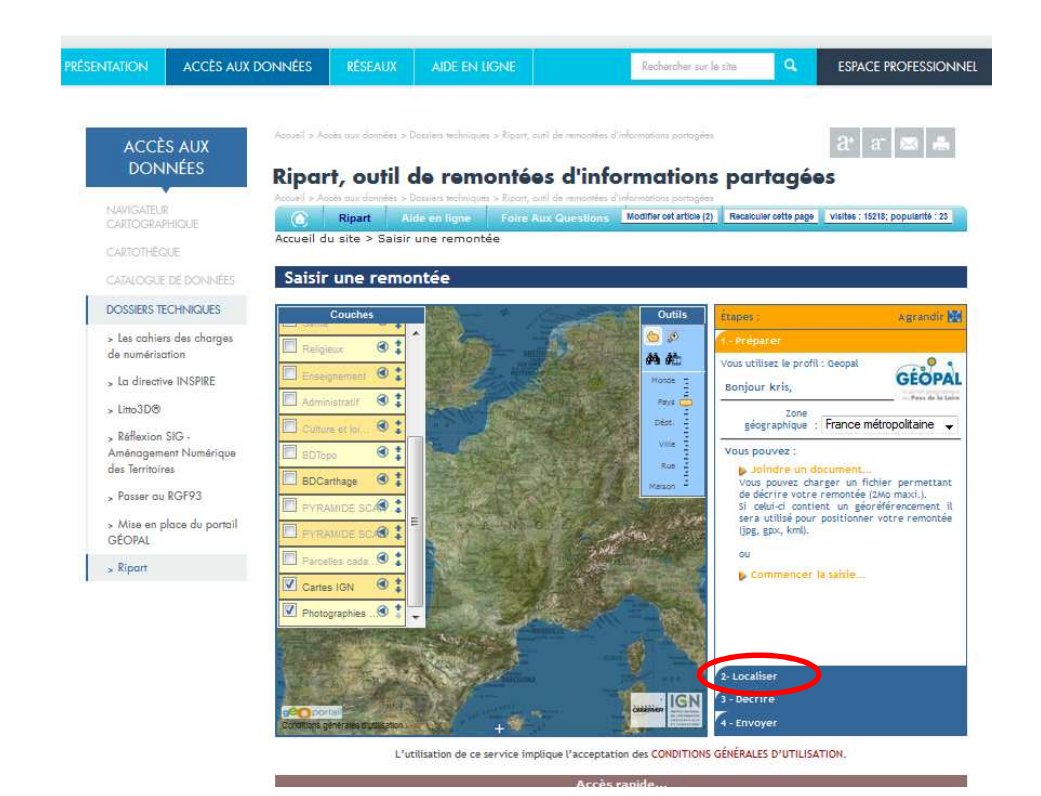

- 2. Entrez le nom de la commune (ou son code postal, ou une adresse précise)
- 3. Déplacez la punaise sur le lieu où vous souhaitez intervenir. Vous pouvez pour cela utiliser le bouton « placer au centre de la fenêtre » (a)

| PRÉSENTATION                 | ACCÈS AUX DONNÉES         | RÉSEAUX          | AIDE EN LIGNE                                    | Rə                                    | thercher sur le sit | Q                                      | ESPACE PROFESSION                |
|------------------------------|---------------------------|------------------|--------------------------------------------------|---------------------------------------|---------------------|----------------------------------------|----------------------------------|
| ACCÈS<br>DONN                | AUX<br>IÉES <b>Ripa</b> i | rt, outil        | Douises techniques à Rosert, cot<br>de remontée: | s d'inform                            | ations p            | partagée                               | at at 📾 🚔                        |
| NAVIGATELIR<br>CARTOGRAPH    | IOUE OUE                  | Ripart A         | ide en ligne Foire Au                            | Questions Modify                      | r cet article (2)   | lecalculer cette page                  | visites : 15218; popularite : 23 |
| CARTOTHÉGU                   | Accueil o                 | lu site > Saisir | une remontée                                     |                                       |                     |                                        |                                  |
| CATALOGUE D                  | E DONNÉES Saisin          | r une remo       | ontée                                            |                                       |                     |                                        |                                  |
| DOSSIERS TEC                 | HNIQUES                   | Couches          |                                                  | 145.00                                | Outils              | spes :                                 | Agrandir 🛃                       |
| > Les cohiers                | des charges               | ieux 🕲 İ         | · Star                                           |                                       |                     | Préparer.                              |                                  |
| de numérisation              | n Enge                    | ignement         |                                                  |                                       | h #12               | Localiser                              |                                  |
| > LO GIRECTIVE               | Admi                      | nistratif 🕥 🕻    |                                                  |                                       | Pays 2              | echercher une con                      | nmune ou un code postal ;        |
| > Diffo3D/0                  | Cultu                     | re et loi 🕲 ‡    | Contract of the second                           | 100                                   | Déor.               | Rechercher : N<br>Recherc              | he par adresse                   |
| > Ketlexion St<br>Aménogemen | t Numérique               | po 🕥 🛊           |                                                  | San Still                             | Alle E              | Département : L                        | oire-Atlantique<br>223F          |
| des Territoires              | E sbc                     | erthage 🕘 🕻      | Altho                                            |                                       | 5.00 m              | Coordonnées :                          |                                  |
| > Passer au R                | GF93                      | AMIDE SCAR       | - There                                          | CALLY Y                               |                     | Longitud                               | 5054700675262429                 |
| > Mise en pla<br>GÉOPAI      | ce du portail             | AMIDE SCAR .:    |                                                  |                                       |                     | Latitude : 4                           | 7.21977108908445                 |
| Riport                       | Paros                     | alles cada. 🗐 🚦  | S. P. C.                                         |                                       |                     | Placer au                              | centre de la fenêtre i           |
|                              | Carte                     | es ign 🚳 🕻       | A-1-3-16                                         | E BR                                  |                     | ina fois votra ran                     | nosté prépositionnée avec les    |
|                              | Photo                     | ographies . 🕲 🏌  | - CANADA                                         | - prote                               | stante              | nformations ci-de<br>léplacer la conse | a tendroit de votre en           |
|                              | 2 AN                      |                  |                                                  |                                       |                     | raire un                               | croquis explicatif               |
|                              | 551                       | 2. 4.10          |                                                  | A A A A A A A A A A A A A A A A A A A |                     |                                        | (58)                             |
| -                            |                           | 0 - 15           |                                                  | I I I I I I I I I I I I I I I I I I I |                     | Décrire                                |                                  |
|                              | geo po                    |                  |                                                  | and Report                            | GEOPAL              |                                        |                                  |

4. Cliquez sur « faire un croquis explicatif » (b)

Vous avez ainsi accès à une nouvelle palette d'outils. C'est grâce à ces outils que vous allez pouvoir intervenir sur les objets de la base

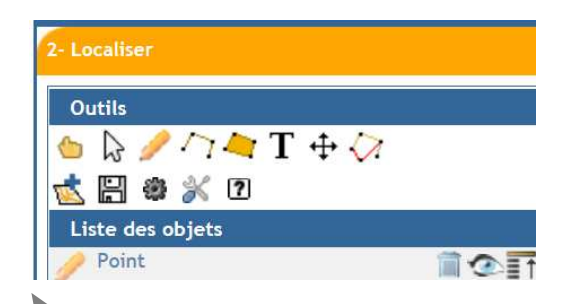

Cliquer avec la flèche sur un objet de la base pour ouvrir sa fiche, vérifier ses attributs et éventuellement le modifier

| Ripar                     | nt Alde en ligne                      | FoirerAux Outstions Modifier cet article (2) | Recalculer cette page 👖 visites : 15218; p |
|---------------------------|---------------------------------------|----------------------------------------------|--------------------------------------------|
| uell du site :            | > Saisir une remon                    | tée                                          |                                            |
|                           |                                       |                                              |                                            |
|                           |                                       |                                              |                                            |
| aisir une                 | remontee                              |                                              |                                            |
|                           |                                       |                                              |                                            |
| Couche                    | es Manuel                             | Outils                                       | France                                     |
| -Brite                    |                                       |                                              | Contraction                                |
| in the second second      | Q + 0.5000                            |                                              | 1 - Preparer                               |
| и пенрецк                 | ••                                    |                                              | Concernation of the second                 |
| Enanimerrant              | @                                     |                                              | 2. Localiser                               |
| in entre Antennenn        |                                       |                                              |                                            |
| Administratif             | @ 1 Modifier                          |                                              | (X)                                        |
|                           |                                       |                                              | *** 1/2                                    |
| Culture et loi            | 1 1 1 1 1 1 1 1 1 1 1 1 1 1 1 1 1 1 1 | 1962                                         |                                            |
| Contraction of the second | id                                    | REI 1944, 159                                |                                            |
| BDTopo                    | orec nlani                            | 2.5                                          |                                            |
| The second second         | categorie                             | Culte catholigu                              | ie.                                        |
|                           | ss cateo                              | église                                       |                                            |
|                           | source                                | IGN                                          |                                            |
| PYRAMIDE S                | CAR id source                         | PAIRELIG000                                  | 0000028744378                              |
| and the Maximum           | date_crea                             | 2014-01-06                                   |                                            |
| I PYRAMIDE S              | date_mod                              | if null                                      |                                            |
| R. 7. 4                   | nom                                   | Église                                       |                                            |
| I Parcelles cada          | descriptif                            | null                                         |                                            |
|                           | adresse1                              | null                                         |                                            |
| E Cartés IGN              | Cp1                                   | 44000                                        |                                            |
|                           | a t insee1                            | 44109                                        |                                            |
| Photographies             | commune1                              | Nantes                                       |                                            |
| 363 St - 28               | adresse2                              | null                                         |                                            |
|                           | cp2                                   | null                                         |                                            |
|                           | insee2                                | null                                         |                                            |
| L. M. States              | commune                               | c null                                       |                                            |
| 2. 10-                    | Y2                                    | nul                                          |                                            |
| 100 AS 70                 | X2                                    | null                                         |                                            |
| A HUNDRED                 | Les und                               | non.                                         |                                            |
| Contraction of the second | un brear                              | null                                         |                                            |
|                           | acces                                 | nul                                          |                                            |
|                           | L'u commonte                          | ir oull                                      |                                            |
|                           | id                                    | 962                                          |                                            |
|                           | 10                                    |                                              |                                            |
| La constanti da           |                                       | Mo                                           | difier Annuler                             |
| envenue                   | and the second second                 |                                              |                                            |
| lisir une ren             | nontee                                |                                              |                                            |
| suplicar los              | remontées                             |                                              |                                            |

Pour créer un nouvel objet. Utilisez la zone « commentaire » de l'onglet « décrire » pour entrer les différents attributs de ce nouvel objet

Pour déplacer un objet. Attention, c'est le croquis qu'on déplace (rond orange) et non pas l'objet en lui-même.

| ortail de l'IGN      | x C AGENDA             | x 🖸 Téléphone 🛛 🔀                           | DIRNO × Intranet PBJ - Accueil × Z Zimbra: Récepti × | iEOPAL - Ripart, ou × 🦂 CONDITION | S G × - |
|----------------------|------------------------|---------------------------------------------|------------------------------------------------------|-----------------------------------|---------|
| www.geopal.org       | /accueil/acces aux dor | nnees/dossiers techniques/ripart outil de r | emontees dinformations partagees V C Scoole          | 2 ☆ 自                             | + *     |
| er olur viritér 🚇 Dé | uter wer Eirefox       |                                             |                                                      |                                   |         |
| es plus visites 🌚 De | A CHARGE CONTRACT      |                                             | 2- Localiser                                         |                                   |         |
| ent 🔇                |                        |                                             |                                                      |                                   |         |
|                      | Attributs              |                                             |                                                      |                                   |         |
| f 🔍                  | 10 01                  |                                             |                                                      | $\div \bigtriangledown$           |         |
| 0                    |                        | gid :                                       | 962                                                  | Process "".                       |         |
| oi 🕙 .               |                        | id :                                        | RELIG44_159                                          | -                                 |         |
|                      | 6                      | prec_plani :                                | 2.5                                                  |                                   |         |
|                      |                        | categorie :                                 | Culte catholique -                                   |                                   | ^       |
|                      |                        | ss_categ :                                  | église •                                             | at l                              |         |
| · •                  |                        | source :                                    | IGN                                                  | UK I                              |         |
| SCAN                 |                        | id_source :                                 | PAIRELIG000000028744378                              |                                   |         |
|                      |                        | date_crea :                                 | 2014-01-06                                           |                                   |         |
| SCAN                 |                        | date_modif :                                |                                                      |                                   |         |
|                      | 1                      | nom :                                       | Eglise Saint-Blaise                                  |                                   |         |
| ida 🔇                |                        | descriptif :                                |                                                      |                                   |         |
|                      |                        | adresse1:                                   | 3 rue de l'évéché                                    |                                   |         |
|                      |                        | cp1:                                        | 44000                                                |                                   |         |
|                      |                        | insee1:                                     | 44109                                                |                                   |         |
| ies 🕙                |                        | commune1:                                   | Nantes                                               |                                   |         |
|                      |                        | adresse2:                                   |                                                      |                                   |         |
|                      |                        | cp2:                                        |                                                      |                                   |         |
| S 19 19 1            |                        | insee2:                                     |                                                      |                                   | -       |
| - Maria              |                        | commune2:                                   |                                                      |                                   | E       |
| A NALES              |                        | y2:                                         |                                                      |                                   |         |
| A MAR                |                        | x2:                                         |                                                      |                                   |         |
|                      |                        | tel :                                       |                                                      |                                   |         |
| alus d'utilisation   |                        | url :                                       |                                                      |                                   |         |
| Real Property Pro-   |                        | acces :                                     |                                                      |                                   |         |
|                      | L                      | ouverture :                                 |                                                      |                                   |         |
| 10                   |                        | commentair :                                |                                                      |                                   |         |
| Ľ                    |                        |                                             |                                                      |                                   |         |

#### 5. Ajouter une description

Choisissez le type d'objet concerné (Ici il s'agira des points d'intérêt) OBLIGATOIRE Entrez dans le commentaire une description de la modification (facultatif)

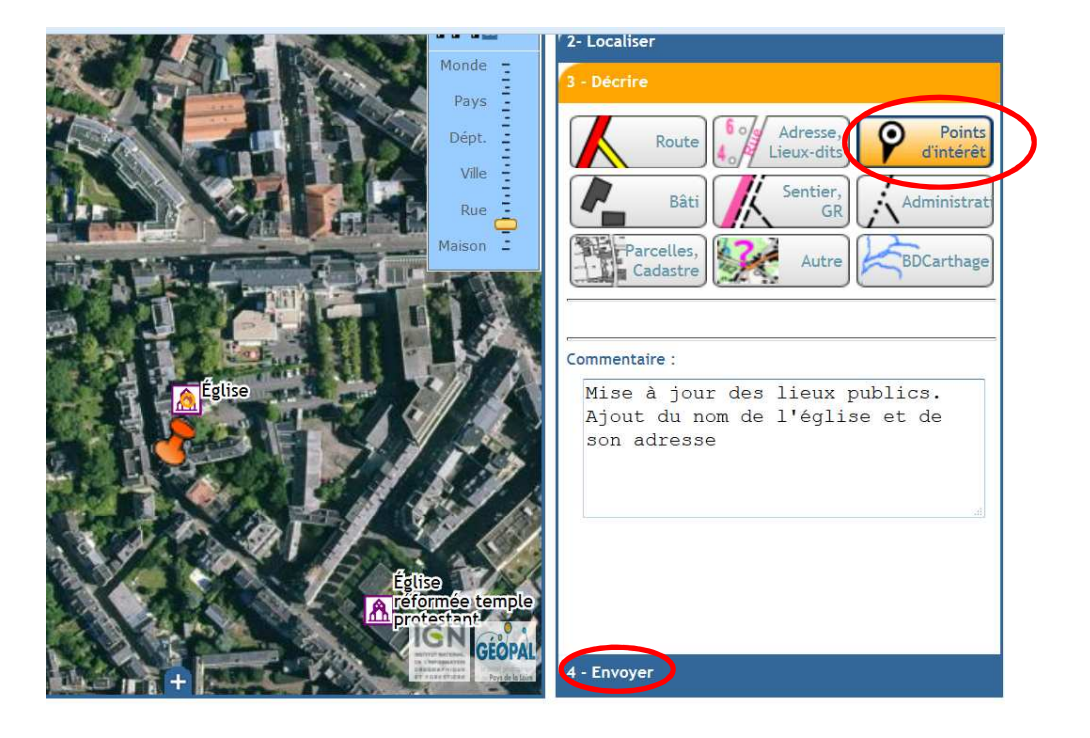

- 6. Valider et envoyer la remarque Cliquez sur « OK » puis sur envoyer
- 7. Vous pouvez éventuellement joindre un document (exemple : un plan de commune montrant les différents lieux publics, ....)
  - Cliquer sur « jojndre un document »
  - Sélectionner votre document
- Soumettre la requête
   Cette action transmet votre demande à l'IGN. Vous recevez un mail de <u>admin-ripart@ign.fr</u> vous informant de la bonne réception de votre remarque.

Remarque : vous pouvez lier plusieurs croquis à une seule alerte. Exemple : vous souhaitez faire la mise à jour de l'ensemble des lieux publics d'une petite commune :

- Créez une alerte avec comme commentaire : mise à jour des lieux publics de la commune de xxx.
- Créez un croquis pour chaque objet lieu public modifié
- Envoyer l'alerte
- 9. Suivi des remarques

Les remarques arrivant dans nos services passent par plusieurs statuts :

🗆 reçue dans nos services 🖩 en cours de traitement 🖷 à requalifier 🔳 prise en compte 🖃 rejetée (hors spéc.)

Vous pouvez suivre le statut de vos remarques en allant dans « visualiser les remontées » sur la page d'accueil de ripart.

| CARTOGRAPHIQUE                                                                                                    | Ripart Aide en ligne Foire Aux Questions Mon compte Modifier atte rubrique (1) Recalcular catte page                                                                                                    |  |  |  |  |  |
|----------------------------------------------------------------------------------------------------|----------------------------------------------------------------------------------------------------|--|--|--|--|--|
| CARTOTHÈQUE                                                                                                    | Accueil du site > Bienvenue                                                                                                    |  |  |  |  |  |
| CATALOGUE DE DONNÉES                                                                                                 | Bienvenue                                                                                                    |  |  |  |  |  |
| DOSSIERS TECHNIQUES > Les cahiers des charges de numérisation > La directive INSPIRE                                 | Pour vous faciliter le signalement des évolutions du terrain non encore prises en compte dans nos<br>bases de données, l'IGM a développé sur la base de l'API Géoportail une interface cartographique.<br>Jusqu'à maintenant la remontée d'Information de la part de sulfistentes se faistait à partir d'un<br>formulaire texte en ligne. L'arrivé du Géoportail et de l'API permet aujourd'hui de lui associer une<br>interface cartographique dynamique. R'Part, vous offre la possibilité de localiser distinctement les<br>évolutions du terrain que vous avez constatées. Le signalement des évolutions constatées sera traité<br>par l'ICM et contribures à amétiore la nousilité de la futipatif des éditions du RFGP. |  |  |  |  |  |
| <ul> <li>&gt; Réflexion SIG -<br/>Aménagement Numérique<br/>des Territoires</li> <li>&gt; Passer au RGF93</li> </ul> | La localisation de l'information est simple et précise à la fois. Vous positionnez tout d'abord sur un<br>fond GéoPortail une punaise sur la carte. Ensuite vou selectionnez la base de données du RGE® à<br>laquelle se rapporte l'information (par exemple BD ADRESSE®) et une zone de texte libre vous permet<br>d'apporter un commentaire (par exemple : l'adressage de cette rue a été modifié). A terme, une<br>localisation à l'adresse sera disponible avec l'API-pro                                                                                                    |  |  |  |  |  |
| » Mise en place du portail<br>GÉOPAL                                                                                 | En temps qu'utilisateur du RGE©, nous vous sollicitons pour tester la version bêta de ce service. Nous<br>vous proposons deux modes de saisie : un mode anonyme et un mode identifié dans lequel vous aurez à                                                                                                    |  |  |  |  |  |
| » Ripart                                                                                                    | communiquer votre adresse mail [1], ce qui vous permettra un suivi de vos remarques ainsi que de                                                                                                    |  |  |  |  |  |
|                                                                                                    | tes CONDITIONS GENERALES D'UTILISATION.<br>Nous vous proposons également un mode test dans lequel la remontée ne sera pas traitée par nos<br>services (les remarques anonymes sont obligatoirement en mode test).                                                                                                    |  |  |  |  |  |
|                                                                                                    | Salsir une remontée                                                                                                    |  |  |  |  |  |
|                                                                                                    | Notes<br>[1] Vau disposs d'un drait d'accès, de modification, de rectification et de suppression des données vous concernant (loi « Informati<br>Libertés - dué jaméer 1978). Pour toute demande, adressez-vous au : Support Technique.                                                                                                    |  |  |  |  |  |
|                                                                                                    | Accès ranide                                                                                                    |  |  |  |  |  |
|                                                                                                    | Bienvenue                                                                                                    |  |  |  |  |  |
|                                                                                                    | Visualiser les remontées                                                                                                    |  |  |  |  |  |
|                                                                                                    | visuali <del>ser sur la carte</del> 🔝 RSS 2.0   Plan du site   Espace privé   🎆 spip                                                                                                    |  |  |  |  |  |

Le filtre permet de filtrer les remarques selon une zone géographique, un auteur, un groupe...

| CARTOGRAPHIQUE                           |            | Ripart Aide en lig    | ne Foire A | ux Questions Mon compte  | Espace prive F | lecalculer cette pa |
|------------------------------------------|------------|-----------------------|------------|--------------------------|----------------|---------------------|
| CARTOTHÈQUE                              | Accueil du | site > Visualiser les | remontées  |                          |                |                     |
| CATALOGUE DE DONNÉES                     | Visuali    | ser les remont        | ées        |                          |                |                     |
| OOSSIERS TECHNIQUES                      | 446 remon  | ée en cours de trai   | itement    |                          | Filtrer        | Tout affic          |
| Les cahiers des charges                  | ID         | Auteur                | Groupe     | Commune                  | Produits       | Zone                |
| de numerisation                          | 34199      | pierresdis44          | SDIS44     | Sucé-sur-Erdre (44)      | Route          | FXX                 |
| , La directive INSPIRE                   | 34194      | pierresdis44          | SDIS44     | Casson (44)              | Route          | FXX                 |
| , Limo3D⊗                                | □ 34002    | fabiensdis44          | SDIS44     | Vigneux-de-Bretagne (44) | Route          | FXX                 |
| Réflexion SIG -                          | □ 33900    | pierresdis44          | SDIS44     | Derval (44)              | Route          | FXX                 |
| Amenagement Numerique<br>des Territoires | 22898      | pierresdis44          | SDIS44     | Orvault (44)             | Route          | FXX                 |
| Passer au RGF93                          | 337 2      | fabiensdis44          | SDI544     | La Plaine-sur-Mer (44)   | Route          | FXX                 |
| Mise en place du portail                 | 33711      | fabiensdis44          | SDIS44     | Préfailles (44)          | Route          | FXX                 |
| GÉOPAL                                   | □ 33471    | pierresdis44          | SDIS44     | Abbaretz (44)            | Route          | FXX                 |
| Ripart                                   | □ 33470    | pierresdis44          | SDI544     | Abbaretz (44)            | Route          | FXX                 |
|                                          | □ 33278    | fabiensdis44          | SDIS44     | Châteaubriant (44)       | Route          | FXX                 |

Le petit carré à gauche permet de connaitre le statut de la remarque